#### 학습 매뉴얼

# 01 학습 방법(법정필수교육,산업안전보건교육)

## 1. 로그인 하기

- 네이버 검색 : 국시원 혹은 https://www.kswi.co.kr
- 국시원에서 문자로 발송한 아이디와 임시비밀번호를 입력하여 로그인 합니다.

# 2. 임시 비밀번호 변경 (최초 로그인시에만 해당)

• 문자로 발송된 비밀번호는 임시 비밀번호로 새비밀번호로 변경합니다. (영문, 숫자, 특수문자 포함 8자리이상)

# 3-1. 내 강의실 입장 (법정필수교육)

- 우측 상단의 '내강의실'을 눌러 강의실로 입장합니다.
- 수강할 강좌 [입장하기] 버튼 클릭 > 상단 메뉴 중 [강의실] 클릭 > 하단의 초록색 [강의실 입장하기] 클릭

# 3-2. 내 강의실 입장 (산업안전보건교육)

- 수강할 강좌 [입장하기] 버튼 클릭 > 상단 메뉴 중 [강의실] 클릭 > 하단의 초록색 [강의실 입장하기] 클릭
- 전화번호 확인 후 인증번호 발송 클릭
- 카카오톡으로 온 번호를 본인인증 칸에 입력 후 확인완료를 누릅니다.
- 다시 나의 강의실 화면에서 입장 후 확인버튼 클릭하여, 차시별 수강하기를 클릭합니다.

## 4 - 1. 학습하기 (법정필수교육)

- 1페이지 학습이 끝나면 우측 아래에 있는 'next' 를 눌러 마지막 페이지까지 학습합니다. (법정)
- 1차시 학습이 끝나면 다음 차시 수감하기를 눌러서 마지막 차시까지 학습을 합니다.
- 평가가 있는 과정은 설문조사 진행 후 평가까지 완료하셔야 합니다.

## 4 - 2. 학습하기 (산업안전보건교육)

- 각 차시가 종료된 후, [평가응시]를 클릭하여 평가를 진햅니다.
- 마지막 차시의 경우, 평가 진행 전 설문조사 실시
- 설문조사 모두 체크 후 다음으로 클릭
- [종료 및 학습참으로 돌아가기] 클릭 후 다시 내 강의실로 입장하여 평가음시 클릭
- 최종평가 유의사함 숙지 후 아래 체크박스 확인 및 평가음시 클릭
- 남은시간 체크하여 문제 답지체크 및 최종제출 클릭

## 5. 재음시 하기(산업안전보건교육) - 70점 미만인 경우

- 종합 란에 점수 확인
- 70점 미만일 시 수감기간 내에 재음시(재음시 3회 + 재학습 후 재음시 3회) 가능

60.13

200

승합

수강기간내에만 진행 가늠하며, 수료기준 미달 시 재음시 버튼 활성화됨

• 재응시 버튼 클릭 후 확인 클릭 후 한번 더 확인하여 평가 진행